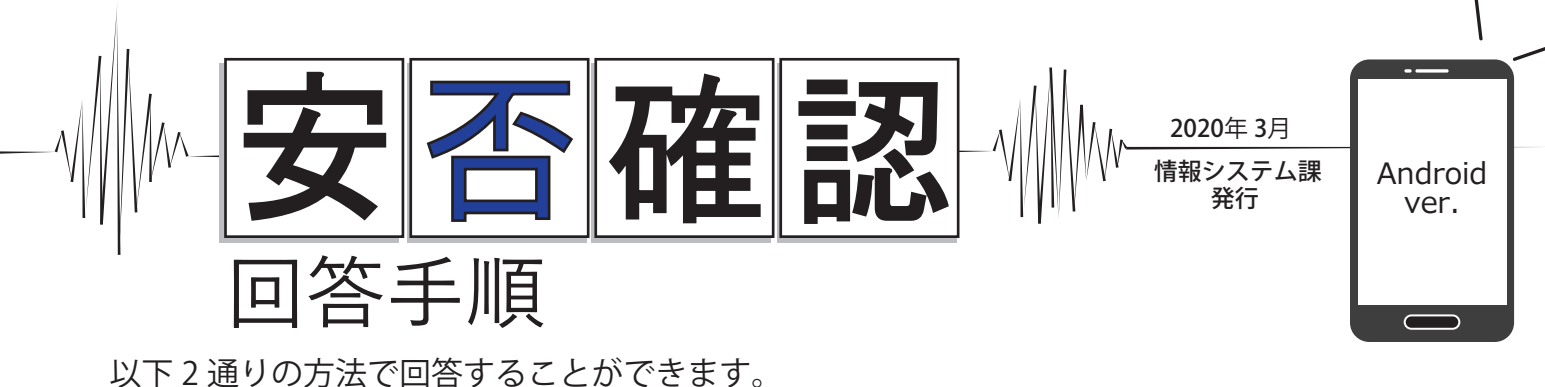

安否確認のメッセージが届きましたら、いずれかの方法で必ず回答をお願いします。

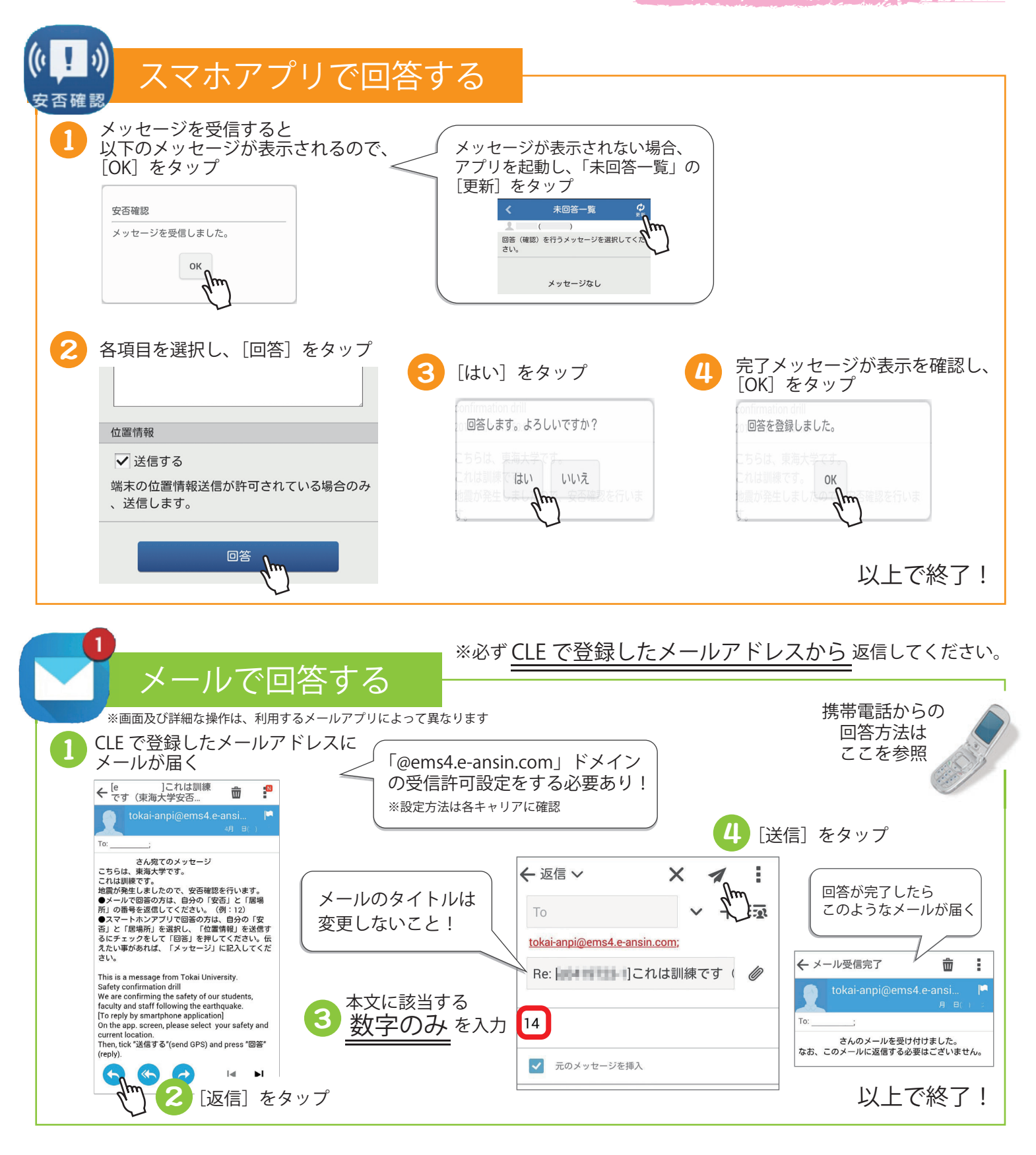